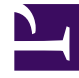

# **GENESYS**

This PDF is generated from authoritative online content, and is provided for convenience only. This PDF cannot be used for legal purposes. For authoritative understanding of what is and is not supported, always use the online content. To copy code samples, always use the online content.

# Workspace Desktop Edition Help

**RSS** Interaction

4/30/2025

#### Contents

- 1 RSS Interaction
  - 1.1 View RSS Web Feed Source, Headline, and Content
  - 1.2 View Channel and Item Category information
  - 1.3 View the Actionability and Sentiment of the RSS Interaction
  - 1.4 Update the Actionability and Sentiment of the RSS Interaction
  - 1.5 Access Case Data
  - 1.6 Consult with Another Agent Using Voice
  - 1.7 Transfer to an Agent Group, Agent, Interaction Queue or Skill
  - 1.8 Access RSS Feed Source History
  - 1.9 View the Number of Interactions in Progress
  - 1.10 Select a Disposition Code
  - 1.11 Related Resources

# **RSS** Interaction

#### Tip

Are you looking for **tutorials** to help you learn how to use this feature? Check out the Related Resources section at the bottom of this article.

Interaction Workspace enables you to handle RSS social media interactions. You can:

For the following actions, see:

- Add a Note
- Mark an interaction as "Done"

#### View RSS Web Feed Source, Headline, and Content

The RSS interaction window lets you view the source of the web feed, the headline, and content. Click the headline to go directly to the associated page on the website.

| (ⓒ) <sup>[</sup> 'Unidentified' ⑤ 00:04:32 ⑤, - ✓ 🖌 -                                                                                                    |                                   |              |  |  |  |  |  |
|----------------------------------------------------------------------------------------------------|-----------------------------------|--------------|--|--|--|--|--|
| Case Information                                                                                                    |                                   | ^            |  |  |  |  |  |
| Origin: Inbound rss                                                                                                    |                                   |              |  |  |  |  |  |
| ✓ 'Unidentified'                                                                                                    |                                   | <b>(</b> 39) |  |  |  |  |  |
| The Lookout - Yahoo! News<br>June 17 at 7:42 AM                                                                                                    | 1/-                               | •            |  |  |  |  |  |
| Snowden: U.S. 'not going to be able to cover this up by jailing or murdering me'                                                                                                    |                                   |              |  |  |  |  |  |
| Edward Snowden, America's most-wanted whistle-blower, says the truth abo<br>government spying program he revealed will eventually come out, regardless<br>happens to him. "All I can say right now is the US Government is not going to<br>cover this up by jailing or murdering me," Snowden wrote in a live [] | out the<br>s of what<br>o be able | t<br>to      |  |  |  |  |  |
| 0                                                                                                    |                                   |              |  |  |  |  |  |
|                                                                                                    |                                   |              |  |  |  |  |  |
|                                                                                                    |                                   |              |  |  |  |  |  |
|                                                                                                    |                                   |              |  |  |  |  |  |
|                                                                                                    |                                   |              |  |  |  |  |  |

## View Channel and Item Category information

Click the **Show Info**  $\bullet$  button to view the channel copyright, language, published date, and item category.

### View the Actionability and Sentiment of the RSS Interaction

When an RSS interaction arrives, you can review the Actionability and Sentiment icons, which could have one of the following values or be unassigned:

- Actionability—Possible values are Actionable 📕, Not Actionable 📕, or undeclared 🏂 .
- Sentiment—Possible values are **Positive** <sup>(2)</sup>, **Negative** <sup>(2)</sup>, **Neutral** <sup>(2)</sup>, or **undeclared** <sup>(2)</sup>.

Actionable messages are colored in yellow, and non-actionable in gray.

Actionability and Sentiment are based on the classification and screening results obtained from Genesys Knowledge Management.

#### Update the Actionability and Sentiment of the RSS Interaction

While processing the interaction, you have the option to change the value of the corresponding Actionability and Sentiment key by clicking the related icon and then choosing the correct value.

#### Access Case Data

The Case Data (attached data) view provides information about an interaction—for example, an account number or type of service. Your system administrator configures which attached data is displayed.

#### Consult with Another Agent Using Voice

Click **Start a Consultation** button and select the Type of target. Click the magnifying class to search all, search favorites, or search recent.

#### Transfer to an Agent Group, Agent, Interaction Queue or Skill

Click the **Transfer** button, select the Type of target, enter the search criteria, and click the magnifying glass to search all, search favorites, or search recent.

#### Access RSS Feed Source History

Click the **History** tab to review RSS interactions from a particular contact (RSS web feed source). Depending on how Workspace Desktop Edition is set up, the list could include interactions from other media channels.

Move the chronology slider to search archived interactions, or to search by month, week, or day. As you move the slider bar, the list of interactions changes to reflect the selected time period. Click the **Filter** button to show all interactions or interactions for a particular media type. Click the magnifying glass to search using your own criteria.

| Informa                     | ation <u>H</u> is | story   |                       |          |              |     |
|-----------------------------|-------------------|---------|-----------------------|----------|--------------|-----|
| Arch. All 1M 1W 1D Filter - |                   |         | Quick search          | ۹ 🛛      |              |     |
|                             |                   |         |                       |          |              | ۵ 🗆 |
|                             | Status            | Subject | Start Date 👻          | End Date | Processed by |     |
| <b>&gt;</b> ≥               | In Progress       |         | 5/23/2014 12:34:57 PM |          |              |     |
| <b>×</b> 2                  | In Progress       |         | 5/23/2014 12:34:57 PM |          |              |     |
| <b>×</b> 2                  | In Progress       |         | 5/23/2014 12:34:57 PM |          |              |     |
| <b>×</b> 2                  | In Progress       |         | 5/23/2014 12:34:57 PM |          |              |     |
| <b>×</b> 2                  | In Progress       |         | 5/23/2014 12:34:57 PM |          |              |     |
|                             |                   |         |                       |          |              |     |

## View the Number of Interactions in Progress

The number next to the **Recent Interactions** icon (39) lets you review the number of interactions in progress.

#### Select a Disposition Code

You can select the Dispositions tab and choose a Disposition code for the RSS interaction. For more information about how to configure and use selected Dispositions.

#### Related Resources

The Workspace Desktop Edition User's Guide (English only) provides detailed lessons for using all the features of Workspace. You might find the following lessons useful:

- Handle An RSS Interaction
- Blend Different Media Into A Single Conversation
- Main Window Basics
- Workspace Windows and Views
- Basic Use-Case Summary

#### **Related topics**

- Functionality Overview
- Components, Features, and Controls
- Workspace Desktop Edition Help

#### Top 10 pages

- 1. Workspace Desktop Edition Help
- 2. Main Window
- 3. My Status
- 4. Contact Directory
- 5. Workbins
- 6. Functionality Overview
- 7. My Messages
- 8. Login
- 9. Voice Consultation
- 10. Components, Features, and Controls